ГОСУСЛУГИ причин

зарегистрироваться на портале gosuslugi.ru

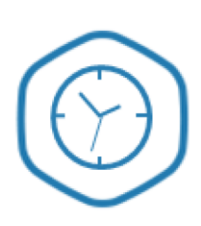

#### ВРЕМЯ

 Экономия времени на посещении органов власти

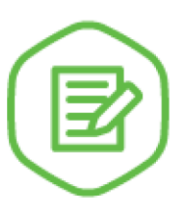

# ОТСУТСТВИЕ ОЧЕРЕДЕЙ

 Запись в орган власти в удобное для Вас время

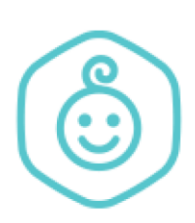

### дети

- Выдача свидетельства о рождении
- Запись ребенка в детский сад

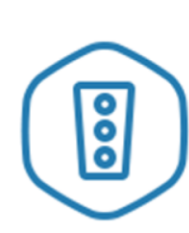

#### АВТОМОБИЛИ

- Получение и замена водительских прав
- Регистрация автомобиля
- Проверка штрафов ГИБДД

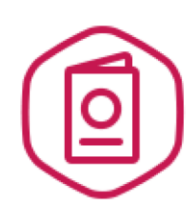

# ПАСПОРТ

ПЕРЕЕЗД

≻

- Получение загранпаспорта
- Получение и замена российского паспорта

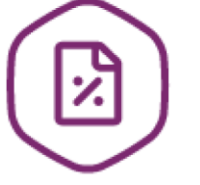

#### НАЛОГИ

Проверка налоговой задолженности

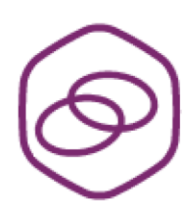

# СОЗДАНИЕ СЕМЬИ

 Регистрация заключения брака

Регистрация по месту

регистрационного учета

жительства / месту

пребывания

Снятие с

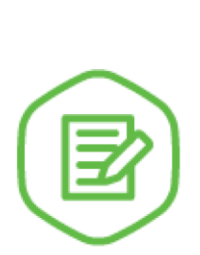

#### ПЕНСИИ

 Проверка пенсионных накоплений

# ЛЬГОТЫ И ПОСОБИЯ

- Пособие по уходу за ребенком
- Субсидии на оплату ЖКУ
- Адресная социальная помощь

# gosuslugi.ru

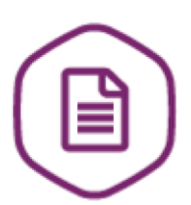

Регистрация на портале «Госуслуги» состоит из трех этапов.

Этап 1. Регистрация Упрощенной учетной записи.

Укажите в <u>регистрационной форме</u> фамилию, имя, мобильный телефон и адрес электронной почты. После клика на кнопку регистрации вы получите СМС с кодом подтверждения регистрации.

Этап 2. Подтверждение личных данных — создание Стандартной учетной записи.

Заполните профиль пользователя — укажите СНИЛС и данные документа, удостоверяющего личность (Паспорт гражданина РФ, для иностранных граждан — документ иностранного государства). Данные проходят проверку в ФМС РФ и Пенсионном фонде РФ. На ваш электронный адрес будет направлено уведомление о результатах проверки.

Этап 3. Подтверждение личности — создание Подтвержденной учетной записи.

Для оформления Подтвержденной учетной записи с полным доступом ко всем электронным государственным услугам нужно пройти подтверждение личности одним из способов:

- обратиться в Центр обслуживания (адреса Центров указаны на портале «Госуслуги»);
- получить код подтверждения личности по почте;

При обращении в <u>Центр обслуживания</u> возможно сразу получение **Подтвержденной учетной записи**. Для экономии времени ваших сотрудников мы предлагаем проведение выездной регистрации на территории предприятия.